## Logging into the Library

Many resources at Divine Mercy University are only available if you log into the library. Therefore, it is important that you do so before you access library resources. The following explains the steps needed to log into the library, and set up your password if it is the first time you are logging in.

1. First, navigate to the Library Web page. Navigate directly to

https://divinemercy.edu/library/

Create a "Favorite" or "Bookmark" so that you remember where it is.

2. Next, click the "Library Log-In" link on the navigation bar. It can be found at the top of the library home page.

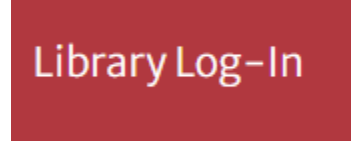

- 3. First-time users will be prompted to enter a barcode and password. Your barcode is your unique user id number that you received via email from the library.
- 4. First-time users will need to create a password for their library account by selecting the set/reset button.

|          | DIVINE MERCY<br>UNIVERSITY                                               |   |
|----------|--------------------------------------------------------------------------|---|
|          | Sign in                                                                  |   |
| Your lib | rary barcode                                                             |   |
|          |                                                                          |   |
| Passwo   | rd                                                                       | ۶ |
|          | Sign in                                                                  |   |
|          | Cancel                                                                   |   |
| S        | igning in for the first time or forgot password? <u>Request password</u> |   |

5. This will take you to a page where you can enter your barcode and set up your password or receive an email to click to reset your password.

6. Go to click the "Library Log-In" link again and enter your barcode and password. You will

be directed to a basic search page that looks like this:

| Advanced | search | Resources 🗸                        | २ Search history | ★ Saved Items (0) |
|----------|--------|------------------------------------|------------------|-------------------|
|          |        |                                    |                  |                   |
|          |        |                                    |                  |                   |
| 6        |        | Distant Manual Industry of Lange I |                  |                   |
| 5        | earci  | Divine Mercy University and beyond |                  |                   |
|          | Search |                                    | ٩                | Search            |
|          |        |                                    | Δ                | dvanced search    |
|          |        |                                    |                  |                   |
|          |        |                                    |                  |                   |

7. Under "Resources" in the navigation bar, click on the "Library Website" link to return to the library home page.

| DIVINE MERCY<br>UNIVERSITY |                                                                                                    |  |  |  |  |  |
|----------------------------|----------------------------------------------------------------------------------------------------|--|--|--|--|--|
| Resources 🔨                |                                                                                                    |  |  |  |  |  |
| Library Website            |                                                                                                    |  |  |  |  |  |
| Library Log-In             |                                                                                                    |  |  |  |  |  |
| A-Z list for e-Resources   |                                                                                                    |  |  |  |  |  |
| Library Databases          | nivers                                                                                                    |  |  |  |  |  |
|                            | IVINE MERCY   IVINE MERCY   Resources ^   Library Website   Library Log-In   A-Z list for e-Resources   Library Databases |  |  |  |  |  |

If you need assistance, please contact the library at library@divinemercy.edu